#### **BAB III**

## ANALISIS DAN DESAIN

#### 3.1 Objek Penelitian

### 3.1.1 Sejarah UIN Raden Fatah Palembang

Universitas Islam Negeri (UIN) Raden Fatah atau sebelumnya Institut Agama Islam Negeri (IAIN) Raden Fatah Palembang diresmikan pada tanggal 13 Nopember 1964 di Gedung Dewan Perwakilan Rakyat Propinsi Sumatera Selatan. berdasarkan surat Keputusan Menteri Agama Nomor 7 Tahun 1964 tanggal 22 Oktober 1964.

Asal–usul berdirinya IAIN Raden Fatah erat kaitannya dengan keberadaan lembaga – lembaga pendidikan tinggi agama Islam yang ada di Sumatera Selatan dengan IAIN Sunan Kalijaga di Yogyakarta dan IAIN Syarif Hidayatullah di Jakarta. Cikal bakal IAIN awalnya digagas oleh tiga orang ulama, yaitu K.H.A. Rasyid sidik, K.H. Husin Abdul Mu'in dan K.H. Siddik Adim pada saat berlangsung muktamar Ulama se Indonesia di Palembang tahun 1957. (Panduan Akademik IAINRF, 2012:1)

Gagasan mengenai berdirinya IAIN Raden Fatah Palembang tersebut mendapat sambutan luas baik dari pemerintah maupun peserta muktamar . Pada hari terakhir muktamar , tanggal 11 September 1957 dilakukan peresmian pendirian Fakultas Hukum Islam dan pengetahuan Masyarakat yang diketuai oleh K.H. A. Gani Sindang Muchtar Effendi sebagai Sekretaris. Setahun kemudian dibentuk Yayasan Perguruan Tinggi Islam Sumatra Selatan ( Akte Notaris No. 49 Tanggal 16 Juli 1958 ) yang pengurusnnya terdiri dari Pejabat Pemerintah , ulama dan tokoh- tokoh masyarakat. (Panduan Akademik IAINRF, 2012:1)

Pada tahun 1975 s.d tahun 1995 IAIN Raden Fatah memiliki 5 Fakultas, tiga Fakultas di Palembang, yaitu Fakultas Syariah, Fakultas Tarbiyah dan Fakultas Ushuluddin; dan dua Fakultas di Bengkulu, yaitu Fakultas Ushuluddin di Curup dan Fakultas Syariah di Bengkulu. Sejalan dengan kebijakan pemerintah dalam upaya pengembangan kelembagaan perguruan tinggi agama Islam, maka pada tanggal 30 juni 1997, yang masing- masing ke dua Fakultas di tingkatkan statusnya menjadi sekolah tinggi Agama Islam Negeri (STAIN), yaitu STAIN Curup dan STAIN Bengkulu Dalam perkembangan berikutnya IAIN Raden Fatah membuka dua Fakultas baru, yaitu Fakultas Adab dan Fakultas Dakwah berdasarkan Surat keputusan Menteri Agama R.I Nomor 103 tahun 1998 tanggal 27 Februari 1998. Cikal bakal Fakultas Adab dimulai dari pembukaan dan penerimaan mahasiswa Program Studi (Prodi ) Bahasa dan Sastra Arab dan Sejarah Kebudayaan Islam pada tahun Akademik 1995/1996 pada Fakultas Tarbiyah. Pendirian Program Pascasarjana pada tahun 2000 mengukuhkan IAIN Raden Fatah sebagai institusi pendidikan yang memiliki komitmen terhadap pencerahan masyarakat akademis yang selalu berkeinginan untuk terus menimba dan mengembangkan ilmu-ilmu keislaman multidisipliner. (Panduan Akademik IAINRF, 2012:1)

### 3.1.2 Visi Dan Misi IAIN Raden Fatah Palembang

Adapun visi dan misinya adalah sebagai berikut:

- a) Visi adalah " Menjadi pusat pengembangan ilmu-ilmu keislaman multidisipliner yang unggul dan kompetitif.
- b) Misi
  - Menyelenggarakan pendidikan ilmu-ilmu keislaman, yang memiliki keunggulan dan daya saing Internasional.
  - Mengembangkan riset ilmu-ilmu keislaman yang relevan dengan kebutuhan masyarakat.
  - 3) Mengembangkan pola pemberdayaan masyarakat muslim.

## c) Tujuan

- Menyiapkan mahasiswa agar menjadi anggota masyarakat yang memiliki kemampuan akademik dan profesional yang beriman, bertaqwa dan berakhlak mulia.
- 2) Menghasilkan sarjana yang memiliki nrasa tanggung jawab terhadap penegakan nilai-nilai ketuhanan dan kemanusiaan.
- Menghasilkan sarjana yang mampu menerapkan, mengembangkan dan/atau menciptakan ilmu agama islam dan seni yang dijiwai oleh nilai-nilai keislaman.
- 4) Menghasilkan sarjana yang mampu mengupayakan penggunaan dan penyebarluasan ilmu keislaman dan seni untuk mengupayakan penggunaan dan penyebarluasan ilmu keislaman dan seni untuk meningkatkan tareaf kehidupan masyarakat dan memperkaya nilai-nilai kebudayaan nasional.(Panduan Akademik IAIN RF, 2012:4)

### 3.2 Struktur dan Tugas Organisasi

## 3.2.1 Struktur Organisasi

Struktur organisasi merupakan landasan yang sangat penting terutama dalam rangka menggambarkan tugas dan wewenang masingmasing bagian agar tujuan yang diharapkan akan tercapai.

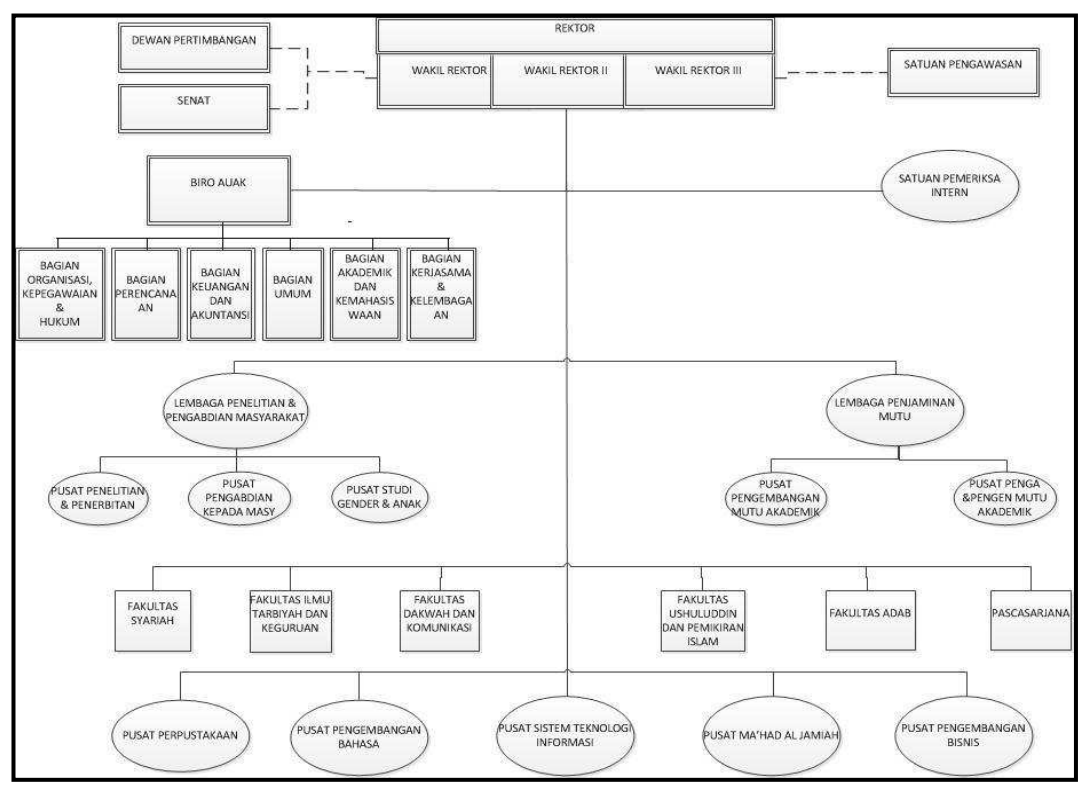

Gambar 3.1 Struktur Organisasi UIN Raden Fatah Palembang Sumber : Rektorat UIN Raden Fatah Palembang

## 3.2.2 Job Description

## a) Rektor

- Perumusan dan penetapan visi, misi, kebijakan, dan perencanaan program.
- 2) Penyelenggaraan dan pelaksanaan pendidikan akademik, vokasi dan/ atau profesi, penelitian, dan pengabdian kepada masyarakat dalam bidang ilmu pengetahuan dan tekhnologi keagamaan Islam dan Ilmu Ilmu umum
- 3) Pelaksanaan pembinaan civitas akademik dan
- 4) Pelaksanaan administrasi dan pelaporan.

## b) Wakil Rektor

 Wakil rektor bidang akademik dan pengembangan lembaga mempunyai tugas membantu dalam bidang akademik dan kelembagaan.

- wakil rektor bidang Administrasi umum, perencanaan dan keuangan yang mempunyai tugas membantu rektor dalam bidang administrasi umum, dan;
- wakil rektor bidang kemahasiswaan dan kerjasama yang mempunyai tugas membantu rektor dalam bidang kemahasiswaan dan kerjasama.

### c) Biro AUAK

- Pelaksanaan penyusunan rencana, evaluasi program dan aggaran, serta pelaporan;
- Pelaksanaan administrasi umum yang meliputi pelaksanaan ketatausahaan, kearsipan, pengolahan barang milik negara, dokumentasi dan publikasi, serta kerumahtangaan;
- Pelaksanaan penata organisasi dan tata laksana, kepegawaian, hukum dan peraturan perundang-undangan;
- Pelaksanaan pembendaharaan, akuntansi, dan pelaporan keuangan;
- Pelaksanaan administrasi akademik, kemahasiswaan, alumni, kerja sama, dan pelembagaan;
- 6) Penyiapan pelaporan.

### d) Satuan Pemeriksa Intern

Melaksanakan pengawasan, pengendalian, evaluasi, dan audit dibidang keuangan dan kinerja institut.

#### e) Bagian Organisasi, Kepegawaian dan Hukum

- 1) Pelaksanaan penataan orgasisasi, tata laksana, penyusun standar operasional prosedur, dan standar pelayanan minimal.
- 2) Pelaksanaan administrasi kepegawaian.
- 3) Penyusunan peraturan perundang-undangan dan bantuan hukum.

### f) Bagian Perencanan

- Pelaksanaan pengolaan data dan informasi perencanaan dan anggaran.
- 2) Pelaksanaan penyusunan rencana, program dan anggaran.

3) Pelaksanaan evaluasi program, anggaran dan pelapor kinerja.

## g) Bagian Keuangan dan Akuntansi

- 1) Pelaksanaan anggaran dan verifikasi anggaran.
- 2) Pelaksanaanperbendaharaan.
- 3) Pelaksnaaan akuntansi instansi dan SIMAK BMN.
- 4) Pelaksanaan akuntansi BLU.
- 5) Pelaksanaan penyusunan laporan.

### h) Bagian Umum

- 1) Pelaksanaan tata usaha dan kearsipan.
- 2) Pelaksnaan kerumahtanggaan dan pengelolahan barang milik negara.
- 3) Pelaksanaan dokumentasi, publikasi, dan Kehumasan.

### i) Bagian Akademik dan Kemahasiswaan

- Pelaksanaan penyusunan rencana, evaluasi program dan anggaran, serta pelaporan.
- 2) Pengolaan informasi dan pelayanan administrasi akademik.
- Pelaksanaan administrasikemahasiswaan dan pemberdayaan alumni.

#### j) Bagian Kerja Sama dan kelembagaan

- 1) Penyiapan dan pelaksanaan administrasi kerja sama.
- 2) Pengembangan kelembagaan.
- 3) Pelaksanaan administrasi pembinaan PTAIS.

## k) Lembaga Penelitian dan Pengabdian Masyarakat

- Pelaksanaan penyusunan rencana, evaluasi program anggaran, serta pelaporan.
- 2) Pelaksanaan penelitian ilmiah murni dan terapan.
- 3) Pelaksanaan pengabdian kepada masyarakat.
- Pelaksanaan publikasi hasil penelitian dan pengabdian kepada masyarakat.
- 5) Pelaksanaan administrasi lembaga.

### l) Lembaga Penjaminan Mutu

- Pelaksanaan penyusunan rencana, evaluasi program anggaran, serta pelaporan.
- 2) Pelaksanaan pengembangan mutu akademik.
- 3) Pelaksanaan audit, pemantauan, dan penilaian mutu akademik.
- 4) Pelaksanaan administrasi lembaga.

### m) Fakultas

- Penyelenggaraan pendidikan pendidikan akademik, vokasi, dan atau profesi, dilingkungan fakultas.
- Pelaksanaan penelitian dan pengembangan ilmu pengetahuan dan teknologi.
- 3) Pelaksanaan pengabdian kepada masyarakat.
- 4) Pelaksanaan pembinaan sivitas akademik.
- 5) Pelaksanaan administrasi pelaporan.

## n) Pusat perpustakaan

Pusan Perpustakaan mempunyai tugas melaksanakan pelayanan, pembinaan, dan pengembangan kepustakaan, mengadakan kerja sama antar perpustakaan, mengendalikan, mengevaluasi, dan menyusun laporan kepustakaan.

### o) Pusat Pengembangan Bahasa

Pusat Pengembangan bahasa mempunyai tugas melaksanakan pelatihan dan pengembangan bahasa bagi civitas akademik.

### p) Pusat Sistem Teknologi Informasi

Pusat Sistem Teknologi Informasi mempunyai tugas mengelola dan mengembangkan sistem teknologi informasi dan pangkalan data dilingkungan institut.

#### q) Pusat Ma'had Al Jami'ah

Pusat Ma'had Al Jami'ah mempunyai tugas melaksanakan pendidikan dan pebinaan pemahaman keislaman melalui model pendidikan pesantren dilingkungan institut.(Peraturan menteriAgama RI No 18 Tahun 2013, Organisasi dan tata kerja IAIN RF)

#### 3.3 Formulasi (Formulation)

#### 3.3.1 Analisis Masalah

Dari hasil observasi dan wawancara yang dilakukan pada pegawai BAAK, bahwa pada sistem Tes Ujian mandiri saat ini masih manual atau disebut dengan metode konvensional dimana pada saat akan dilaksanakan tes Ujian jalur mandiri pada UIN Raden Fatah Palembang tenaga pengawas Tes Ujian datang ke ruangan-ruangan tes Ujian yang telah ditentukan untuk membagikan soal-soal Ujian kepada peserta tes. adapun dalam penyediaan terhadap soal-soal Ujian masih berupa *hard copy* sehingga membutuhkan waktu, biaya, dan tempat pelaksanaan tes Ujian yang tidak sedikit.

Setelah waktu tes habis, seluruh peserta harus mengumpulkan soal-soal Ujian dan lembar jawaban kepada pengawas masing-masing ruangan, banyak ketidaktelitian sebab faktor kekurangfahaman baik dari peserta maupun pengawas terhadap lembar soal Ujian dalam penyusunannya, yang menyebabkan terhambatnya saat penilaian. Untuk penilaianpun pada hasil Tes Ujian masih dilakukan secara manual. Sehingga tidak sedikit kesalahan dan kekeliruan menentukan hasil akhir lulus atau tidaknya peserta.

Untuk mengetahui lebih jelasnya aliran proses pelaksanaan tes Ujian masuk jalur mandiri pada UIN Raden Fatah Palembang, maka akan digambarkan dalam bentuk *flowchart*.

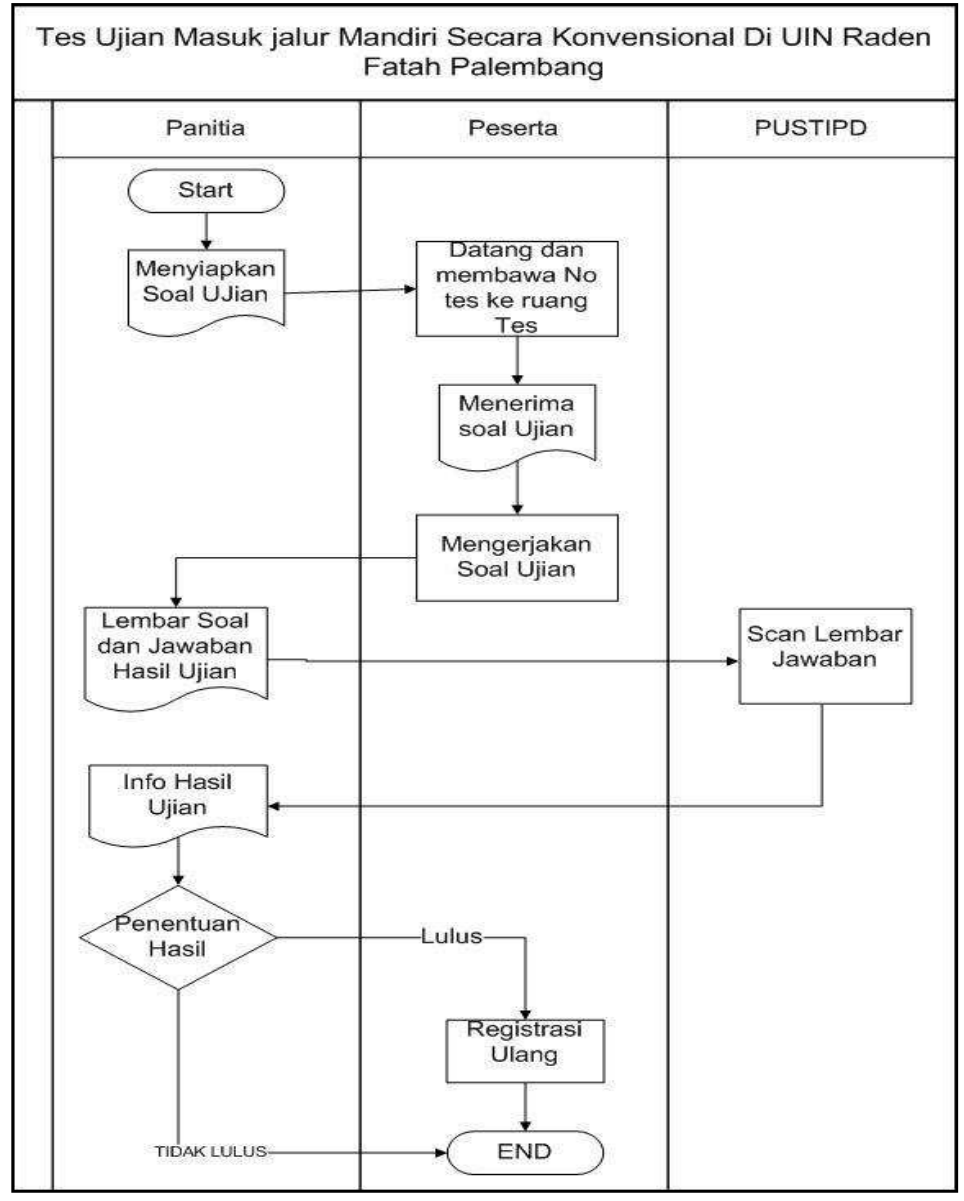

Sistem Ujian Mandiri konvensional pada UIN Raden Fatah Palembang

Gambar 3.2 Flowchart sistem yang berjalan

Dalam pelaksanaan tes Ujian masuk jalur mandiri yang terjadi di UIN Raden Fatah Palembang terdapat permasalahan yang harus diangkat. Adapun permasalahan-permasalahan yang sering dihadapi dalam proses pelaksanaan tes Ujian masuk selama ini sebagai berikut:

- a) Masih menggunakan sistem konvensional sehingga memerlukan biaya, waktu, pengawas dan ruangan yang tidak sedikit.
- b) Sering terjadinya kekeliruan dalam penyusunan lembar soal ujian sehingga ada tugas baru bagi pengawas atau panitia pelaksana untuk menyusun secara urut.
- c) Sistem konvensional ini sering terdapat peserta yang belum faham terhadap panduan-panduan sehingga pengawas perlu menjelaskan dan membutuhkan waktu lebih lama.
- d) Sering terjadi saling mencontek antar peserta sehingga mendapatkan hasil yang tidak maksimal.
- e) Sering terjadinya lembar soal ujian yang kurang.
- f) Dalam penentuan lulus atau tidak lulus peserta tes sangat memungkinkan terdapat kekeliruan yang tidak diketahui karena masih menggunakan penilaian secara manual.

## 3.3.2 Rancang Bangun Masalah

Dari hasil analisis yang dilakukan peneliti terhadap permasalahan yang ada, peneliti mencoba untuk menarik kesimpulan dan memberikan solusi terhadap masalah yang terjadi saat ini. Adapun usulan tersebut yaitu pengembangan dari konvensional menjadi sistem berbasis web. Dengan adanya sistem pelaksanaan tes Ujian menggunakan aplikasi baru atau yang disebut tes ujian secara *online* ini diharapkan lebih memudahkan dalam proses tes Ujian masuk baik dari peserta maupun panitia pelaksana.

Agar dapat memudahkan dan dapat meminimalisir tenaga biaya dan waktu dalam pelaksanaan tes. Maka perlu adanya kebutuhan sistem untuk mengatasi permasalahan yang ada. Sistem Ujian *Online* ini dibuat untuk memberikan penyelesaian masalah dalam proses seleksi calon mahasiswa, menghindari terhadap kekeliruan-kekeliruan atas kekurangfahaman baik dari peserta maupun panitia dalam hal ini pihak yang bertanggung jawab terhadap pelaksanaan tes Ujian masuk yaitu Bagian Akademi Kemahasiswaan. Didalam aplikasi sistem ujian *online* yang dibuat ini dapat memberikan nilai secara otomatis yang dilakukan oleh sistem dengan rumus perhitungan 100 dibagi jumlah soal dikali benar (100: Soal x Benar) sehingga hasil yang didapatkan murni perhitungan rumus dari sistem tanpa dilakukan secara manual. Dengan adanya teknologi ini ini diharapkan dapat memberikan manfaat dengan baik dan menjadi sarana pendukung kegiatan tes Ujian masuk jalur mandiri pada UIN Raden Fatah Palembang.

Adapun pengusulan pemanfaatan Sistem tes Ujian masuk yang peneliti usulkan yaitu sebuah Aplikasi yang berbasis *website* yang dapat membantu memudahkan bagi peserta melaksanakan Tes masuk sebagai pemanfaatan perkembangan teknologi saat ini.

#### 3.4 Perencanaan (*Planning*)

Pada tahap perencanaan ini menentukan persyaratan teknik dan mengidentifikasi informasi atau langkah-langkah yang akan dibuat dalam membangun sistem dan kinerjanya. Sistem Ujian *Online* Mandiri ini dibuat untuk memberikan penyelesaian masalah, dalam melakukan pengujian atau tes masuk oleh calon mahasiswa dan meningkatkan kualitas pendidikan dan pengetahuan. Maka dari itu dibuatlah suatu sistem untuk memudahkan dalam pelaksanaan Tes Masuk jalur Mandiri secara *Online* baik dari admin maupun peserta atau calon mahasiswa. Sistem yang akan dibangun pada Tes Ujian ini adalah sebuah aplikasi berbasis *web* yang akan digunakan oleh Admin, dan peserta. admin akan memasukkan data peserta, nomor peserta sekaligus no tes Ujian dan pengumuman penting seputar Ujian *Online* Mandiri.

Setelah itu peserta juga login menggunakan no tes mereka masing yang di dapat dari pendaftaran, setelah login peserta melanjutkan mengerjakan soal-soal Ujian sesuai panduan yang telah di berikan dengan batas waktu. Ketika selesai menjawab soal-soal maka ada tombol perintah simpan, setelah simpan maka hasil akan muncul pada layar. Agar mudah untuk melihat langsung lulus atau tidaknya peserta.

#### 3.5 Tahap Analisis (Analysis)

Pada tahap analisis ini digunakan untuk menentukan persyaratanpersyaratan teknis dengan mengidentifikasi data fungsional menggunakan UML (*Unified Modeling Language*) dan persyaratan konfigurasi dari sistem yang akan dibangun (pressman, 2001:778). Analisis yang dilakukan penulis dari 3 sisi yaitu:

#### a) Analisis interaksi

Analisis interaksi menggambarkan secara detail mengenai hubungan interaksi antara pengguna dengan aplikasi. Analisis interaksi dalam penelitian ini digambarkan melalui *use case diagram* yaitu menggambarkan kegiatan-kegiatan yang dilakukan oleh aktor. Pada perancangan ini terdapat 3 aktor yaitu, admin, peserta dan pimpinan dengan *case* yang terjadi.

| No | Aktor    | Deskripsi                                 |  |  |
|----|----------|-------------------------------------------|--|--|
| 1. | Admin    | Admin adalah pihak yang bertanggung       |  |  |
|    |          | jawab penuh dalam aplikasi. Admin dapat   |  |  |
|    |          | menginput, mengupdate, melihat, dan       |  |  |
|    |          | menghapus, mencetak semua data yang ada   |  |  |
|    |          | di aplikasi. Selain itu juga admin dapat  |  |  |
|    |          | memberikan berita-berita atau pengumuman  |  |  |
|    |          | informasi seputar Ujian Online mandiri.   |  |  |
| 2. | Peserta  | Peserta atau calon mahasiswa adalah pihak |  |  |
|    |          | yang berhak menggunakan aplikasi ini      |  |  |
|    |          | untuk melaksanakan tes masuk, Selama      |  |  |
|    |          | waktu yang telah ditetapkan               |  |  |
| 3. | Pimpinan | Pimpinan adalah aktor yang bertugas untuk |  |  |
|    |          | melihat hasil kelulusan peserta ujian,    |  |  |
|    |          | misalnya Rektor , dekan dan kepala        |  |  |

**Tabel 3.1 Identitas Aktor** 

|  | akademik   | yang     | ingin    | melihat   | langsung   |
|--|------------|----------|----------|-----------|------------|
|  | jumlah pes | serta ya | ang luli | us. Sebag | ai laporan |
|  | pengarsipa | n.       |          |           |            |

#### 1) Usecase diagram Admin

Dapat dilihat aktor admin kegiatan pertamanya saat menggunakan sistem yaitu melakukan login. Setelah melakukan login berhasil, *case case* pada aktor admin yaitu mengelola soalsoal Ujian, mengentri pengumuman, mengentri waktu. Dalam *case* tersebut admin data melakukan simpan, ubah, hapus, *update*, posting. Pada *use case diagram* admin terdapat tiga *use case* yang terdiri dari login, entri data Ujian, entri panduan ujian. Namun dalam *use case* tersebut antara admin dan peserta mempunyai hak akses yang berbeda dalam menjalankan sistem.

### 2) Usecase diagram pimpinan

Dapat dilihat *case case* yang terjadi pada aktor pimpinan terhadap sistem. *Case* pertama yaitu login dengan Id dan password, setelah melakukan login *case* selanjutnya yaitu tampil menu yang didalamnya dapat melihat hasil tes dan jumlah kelulusan.

#### 3) Usecase diagram peserta

Dapat dilihat *case case* yang terjadi pada aktor peserta terhadap sistem. *Case* pertama yaitu login dengan Id peserta dan password, setelah melakukan login *case* selanjutnya yaitu membaca panduan ujian kemudian melakukan pengisian terhadap soal-soal Ujian pada aplikasi sistem Ujian *Online* tersebut. Selain itu *case* yang terdapat pada aktor peserta yaitu lihat info dan pengumuman seputar Ujian *Online* mandiri. Untuk lebih jelasnya aktifitas *usecase* admin dan peserta dapat dilihat pada gambar 3.3.

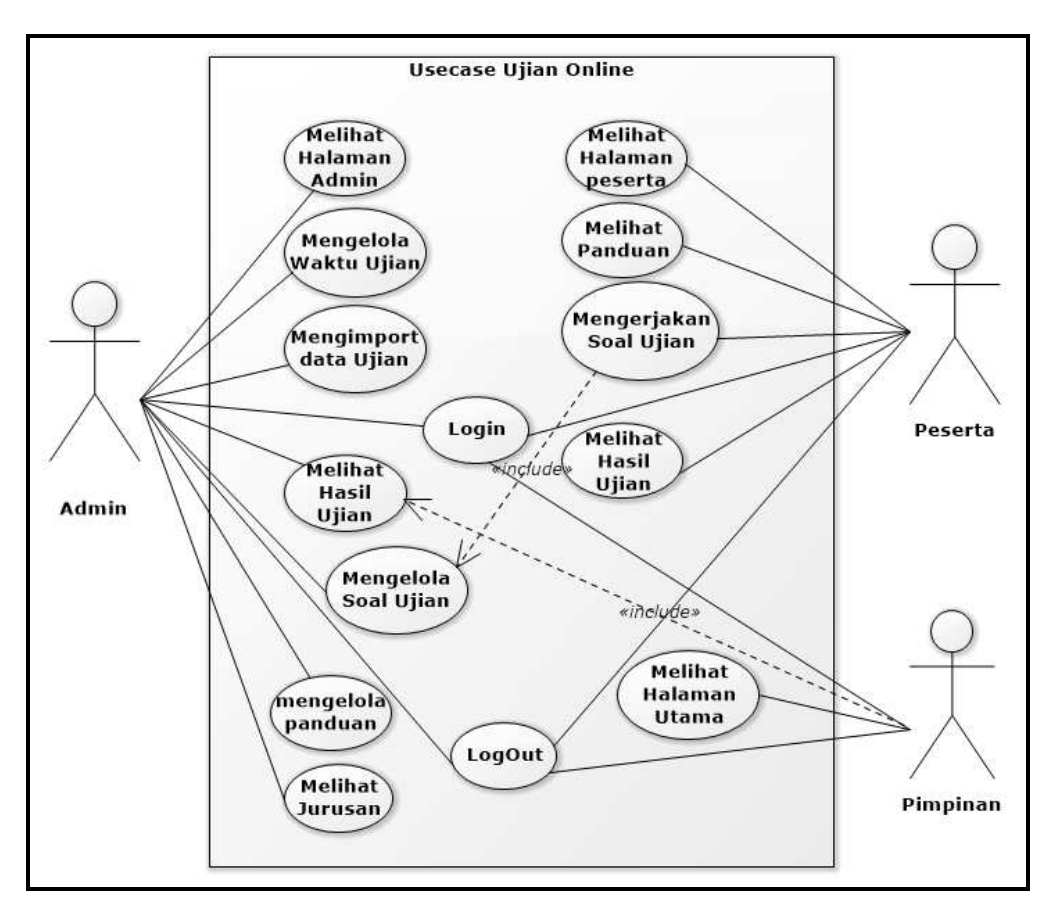

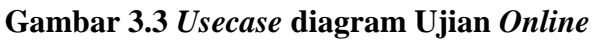

Adapun deskripsi pendefinisian identitas use case ujian *online* mandiri dapat dilihat pada tabel 3.2

Tabel 3.2 identitas usecase

| No | Usecase Name                                       | Descriotion                                                                                    | Aktor                          |
|----|----------------------------------------------------|------------------------------------------------------------------------------------------------|--------------------------------|
| 1  | Login                                              | <i>Usecase</i> ini digunakan<br>untuk masuk ke dalam<br>website Ujian <i>Online</i><br>mandiri | Admin, peserta<br>dan pimpinan |
| 2  | Melihat Halaman<br>admin, peserta, dan<br>pimpinan | <i>Usecase</i> ini merupakan<br>halaman utama pada<br>website ujian <i>online</i><br>mandiri   | Admin, peserta<br>dan pimpinan |
| 3  | Mengelola soal<br>ujian                            | Usease ini digunakan<br>untuk mengelola soal                                                   | Admin                          |

|    |                     | ujian, mengubah dan             |                |
|----|---------------------|---------------------------------|----------------|
|    |                     | menghapus soal ujian            |                |
| 4  | Mengelola waktu     | Usecase ini digunakan           | Admin          |
|    | ujian               | untuk mengatur lama             |                |
|    |                     | waktu pelaksanaan ujian         |                |
| 5  | Mengelola panduan   | Usecase ini digunakan           | Admin          |
|    |                     | untuk mengisi informasi         |                |
|    |                     | atau panduan seputar            |                |
|    |                     | tentang langkah-langkah         |                |
|    |                     | pelaksanaan tes Ujian           |                |
|    |                     | Online                          |                |
| 6  | Melihat panduan     | Usecase ini digunakan           | Peserta        |
|    |                     | untuk melihat langkah-          |                |
|    |                     | langkah pelaksanaan tes         |                |
|    |                     | ujian <i>Online</i> Mandiri     |                |
| 7  | Mengimport data     | Usecase ini merupakan           | Admin          |
|    | peserta             | data peserta yang akan          |                |
|    |                     | mengikuti ujian <i>online</i> . |                |
| 8  | Mengerjakan soal    | Usecase ini digunakan           | Peserta        |
|    | ujian               | untuk mengerjakan soal-         |                |
|    |                     | soal tes ujian <i>online</i>    |                |
|    |                     | mandiri.                        |                |
| 9  | Melihat Hasil Ujian | Usecase ini digunakan           | Admin, peserta |
|    |                     | untuk melihat data              | dan pimpinan   |
|    |                     | kelulusan peserta Tes           |                |
|    |                     | Ujian Mandiri                   |                |
| 10 | Logout              | Usecase ini digunakan           | Admin, peserta |
|    |                     | untuk keluar dari               | dan pimpinan   |
|    |                     | website ujian Online            |                |
|    |                     | Mandiri.                        |                |

### 4) ERD (Entity Relationship Diagram) Ujian Online

ERD ini digunakan untuk menjelaskan hubungan antar data dalam basis data berdasarkan objek-objek data yang mempunyai hubungan antar relasi. Adapun relasi antar data pada sistem ujian *Online* ini sebagai berikut.

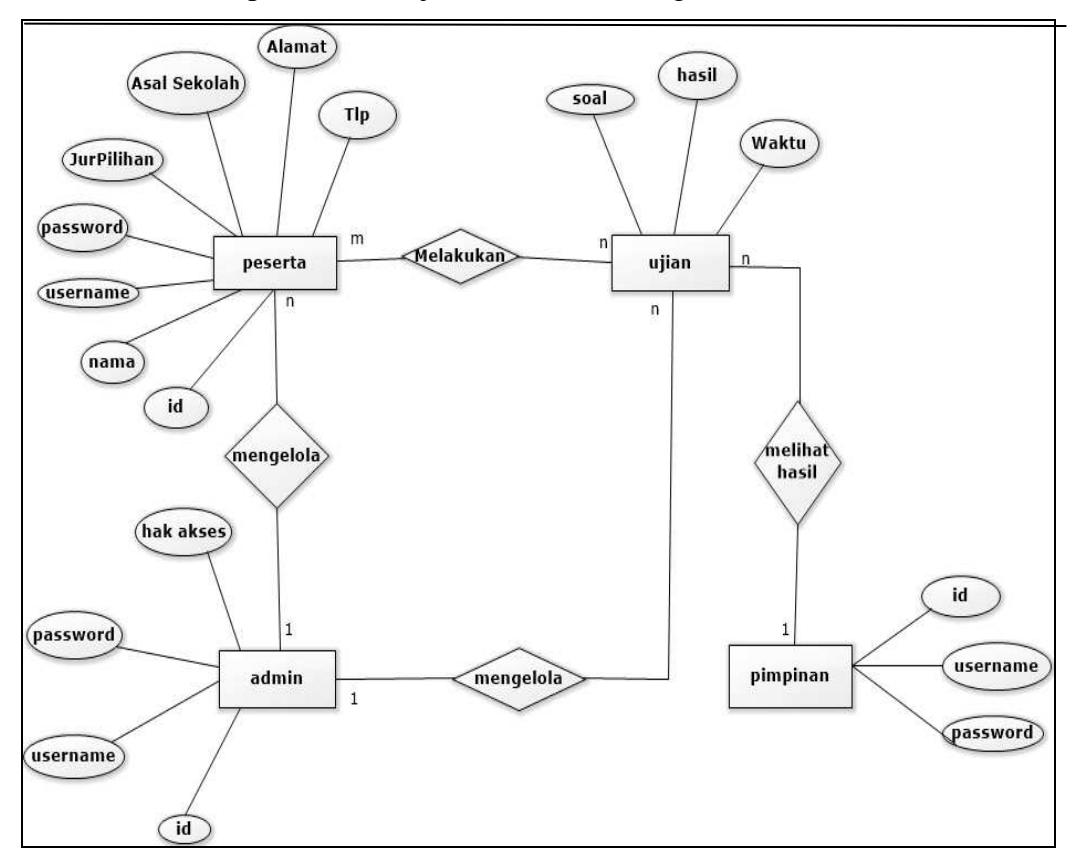

Gambar 3.4 ERD Ujian Online

## b) Analisis Fungsional

pada tahapan ini yang dilakukan adalah membuat skenario penggunaan sebagai bagian dari analisis interaksi dan menentukan operasi yang akan diterapkan dalam sistem serta menjelaskan fungsi-fungsi lain yang terdapat didalamnya. Semua operasi dan fungsi tersebut dijelaskan dengan menggunakan diagram *activity*. *Activity* diagram dibuat menggambarkan aktifitas didalam Ujian *Online* yang dilakukan oleh admin dan peserta.

## 1) Activity Diagram Admin

Activity diagram pelanggan menggambarkan aktifitas pelanggan didalam sistem yang akan dibangun. Dimulai dengan membuka web, melakukan login. Setelah login admin bisa mengoperasikan menu-menu hak akses sebagai admin. Untuk lebih jelasnya aktifitas pelanggan pada sistem dapat dilihat pada gambar.3.5

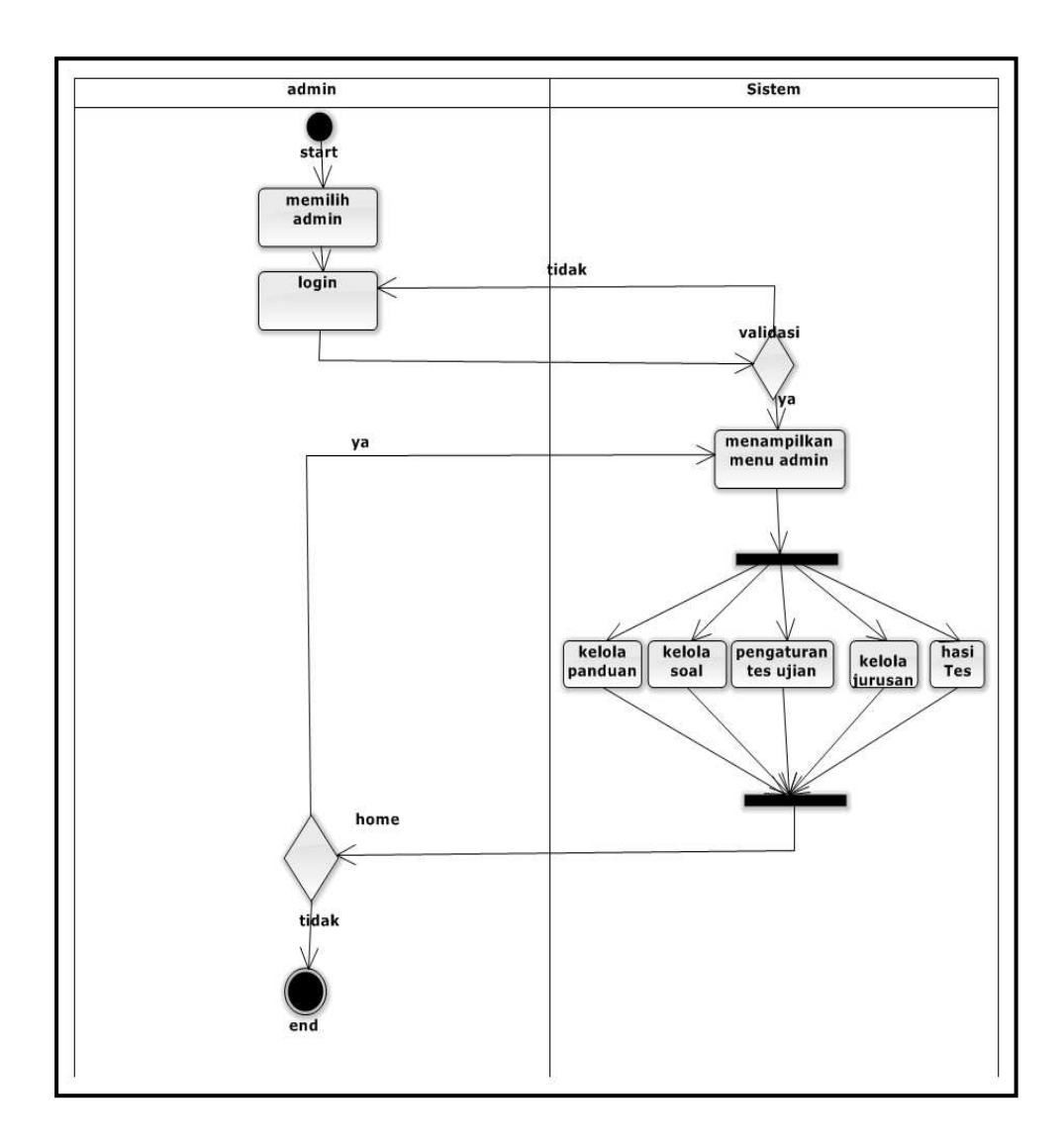

Gambar 3.5 Activity Diagram admin

## 2) Activity Diagram Peserta

Activity diagram peserta menggambarkan aktifitas peserta didalam sistem yang akan dibangun. Dimulai dengan membuka web,melakukan login. Setelah login peserta bisa mengoperasikan menu-menu hak akses sebagai peserta. Untuk lebih jelasnya aktifitas peserta pada sistem dapat dilihat pada gambar 3.6

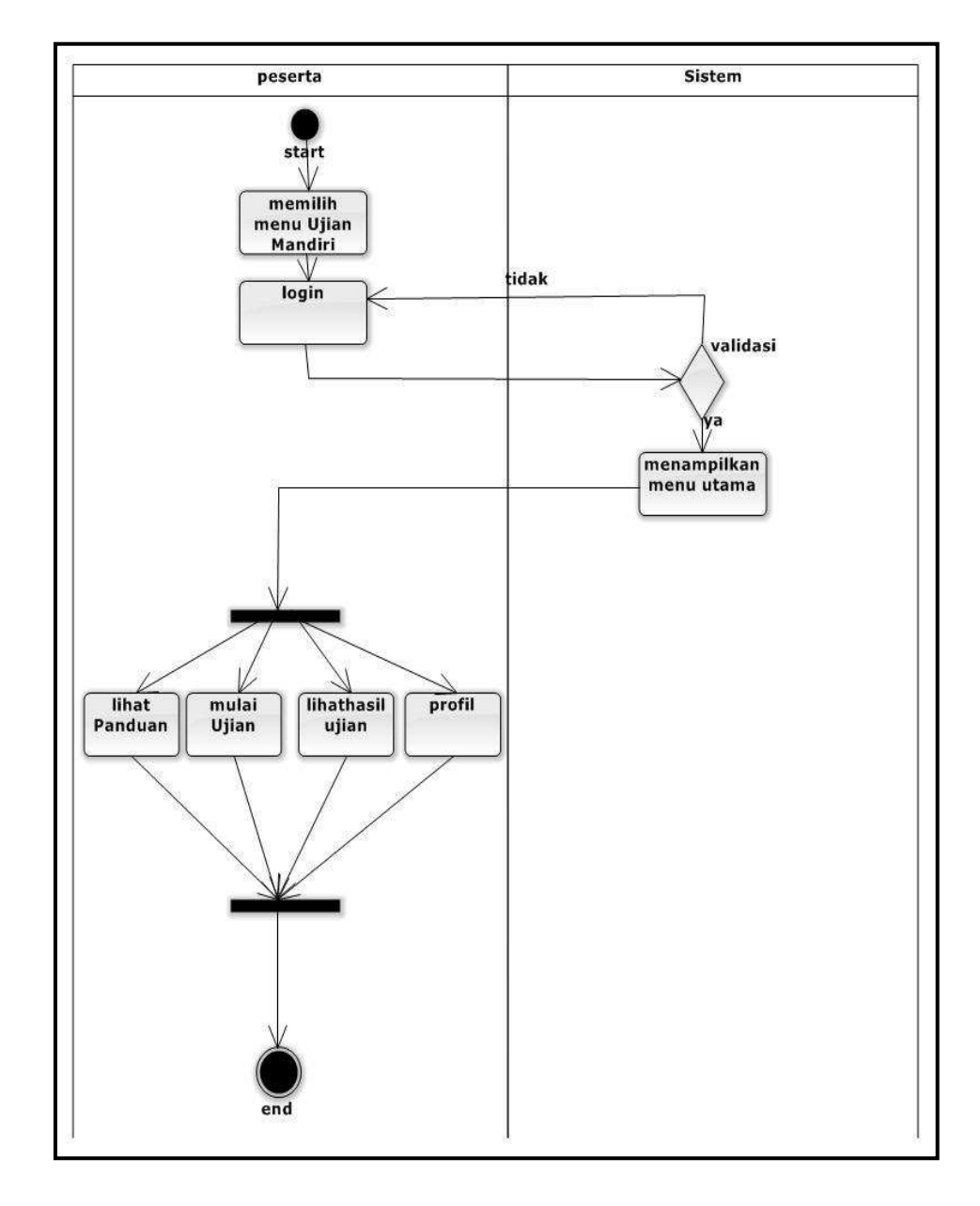

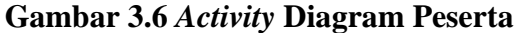

## 3) ActivityDiagram pimpinan

Activity diagram pimpinan menggambarkan aktifitas pimpinan didalam sistem yang akan dibangun. Dimulai dengan membuka web,melakukan login. Setelah login pimpinan bisa mengoperasikan menu-menu hak akses sebagai pimpinan. Untuk lebih jelasnya aktifitas peserta pada sistem dapat dilihat pada gambar 3.7

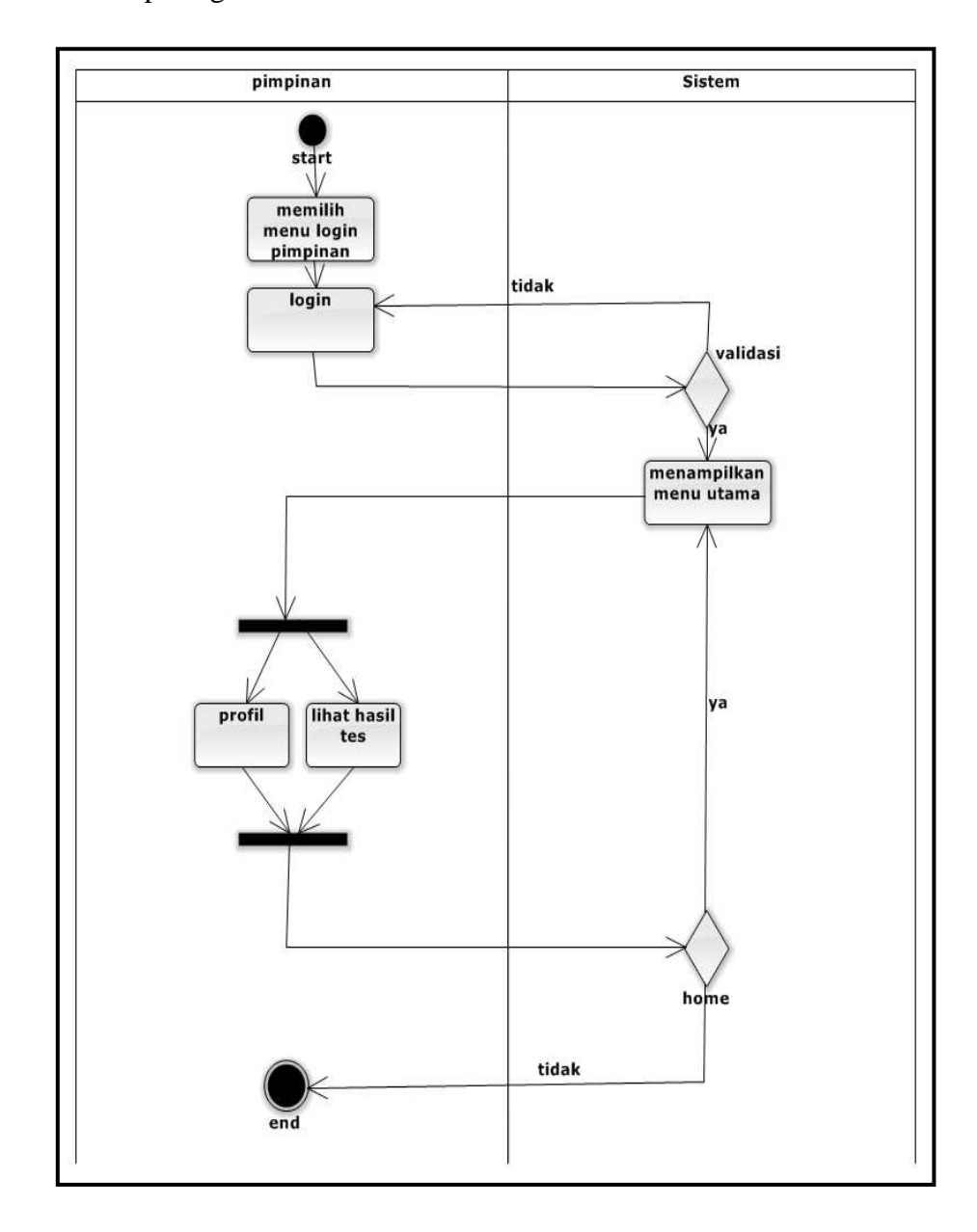

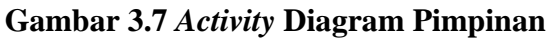

#### c) Analisis Konfigurasi

Rancang bangun sistem klasifikasi ini akan berjalan secara *online*. Mozilla firefox sebagai media browser. Konfigurasi tersebut digambarkan seperti pada gambar 3.8

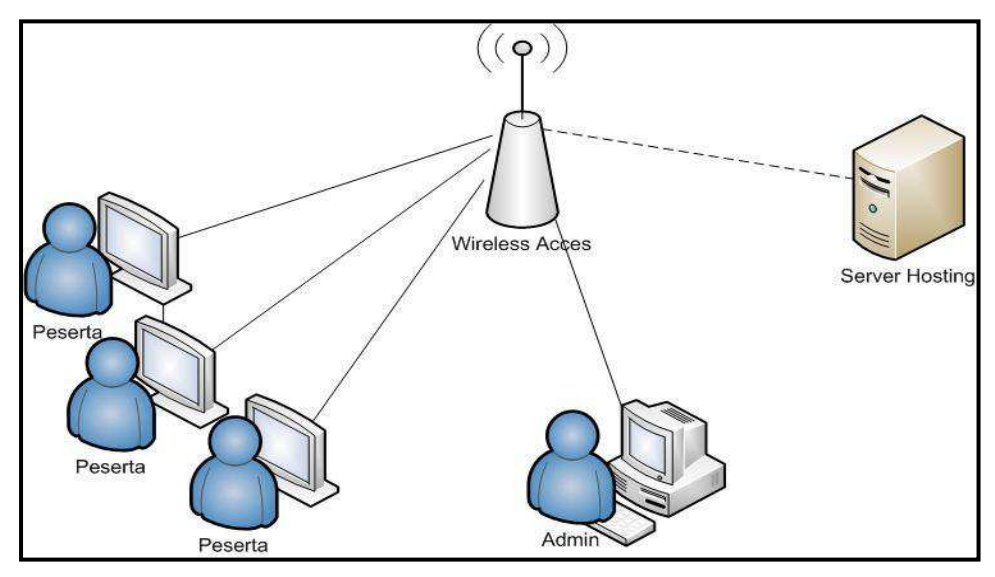

Gambar 3.8 Akses Internet

## 3.6 Rekayasa (Engineering)

Tahapan rekayasa merupakan sebuah aktivitas yang menggambarkan dua kegiatan paralel yang dikerjakan secara bersamaan (presman, 2001). Dari lima tahapan pada tahapan rekayasa ini peneliti akan mewakili lima langkah tersebut dengan dua tahapan saja yaitu, desain isi informasi yang berupa database dan desain *interface* yang berupa rancangan halaman.

#### a) Desain isi informasi

Pada tahapan desain isi informasi yaitu perancangan database dimaksudkan untuk memudahkan dalam mengetahui file-file data base yang digunakan dalam perancangan sistem sekaligus mengetahui hubungan antara file dari data database tersebut. Perancangan database meliputi *class diagram* dan perancangan tabel.

#### 1) Class diagram

Sebuah *class* yang mempunyai sifat (atribut), kelakuan (operasi atau metode), hubungan (relationship) dan arti. Atribut menggambarkan data yang dapat memberikan informasi mengenai kelas atau objek dimana atribut tersebut berada. Untuk lebih jelasnya terlihat jelas seperti gambar 3.9

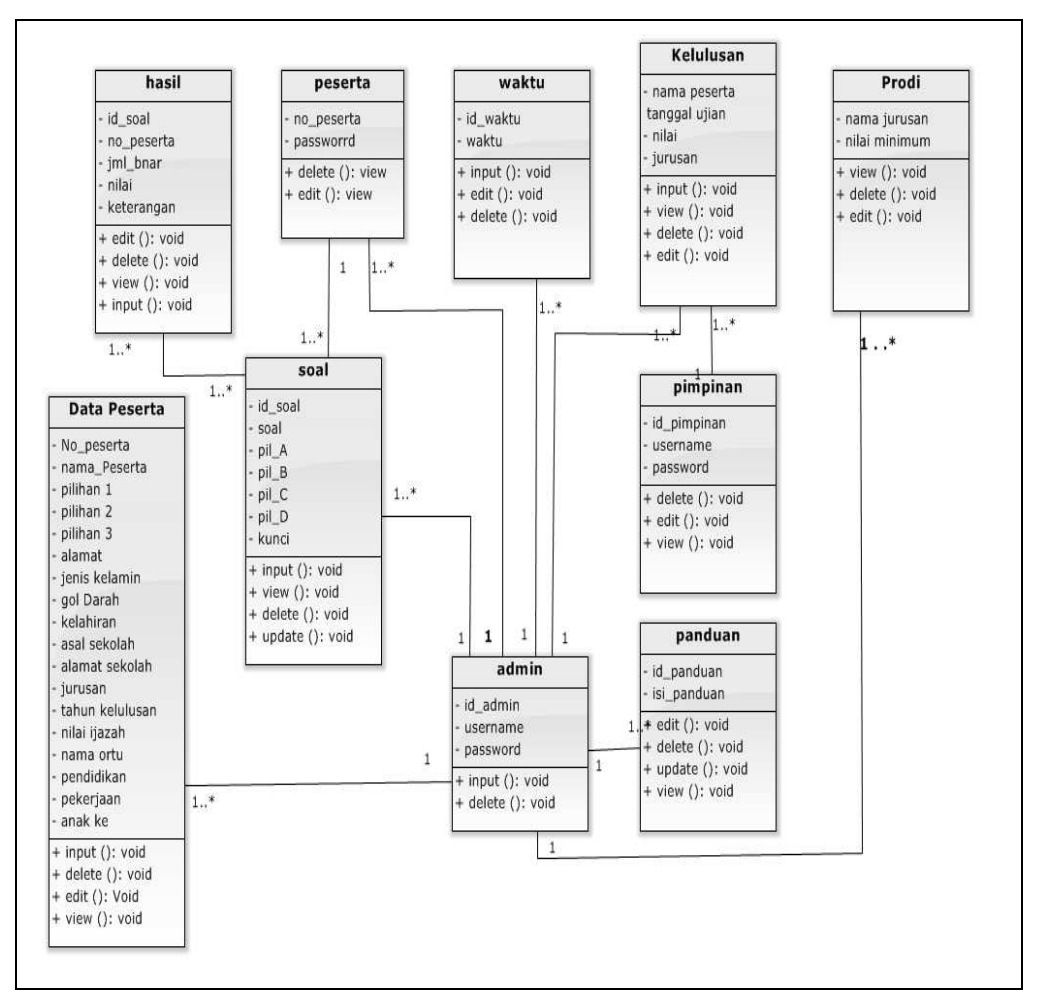

Gambar 3.9 Class Diagram

#### b) Desain tabel

Pada penelitian ini tabel yang digunakan untuk melakukan penyimpanan data pada Ujian *Online* yang akan di bangun menggunakan 10 tabel. Desain dari tabel-tabel tersebut adalah sebagai berikut.

## 1) Tabel Admin

Tabel admin merupakan tabel untuk menyimpan data-data user. Field dari tabel ini seperti pada tabel 3.3 Nama : Admin Primary key :Idadmin

**Tabel 3.3 Tabel Admin** 

| Field    | Туре        | Keterangan |
|----------|-------------|------------|
| Idadmin  | Smalling    | Id admin   |
| Username | Varchar(50) | Nama user  |
| Password | Varchar(50) | Password   |

# 2) Tabel peserta

Tabel peserta merupakan tabel untuk menyimpan data-data peserta. Field dari tabel ini seperti pada tabel 3.4 Nama tabel : Peserta PrimaryKey: No\_peserta

## **Tabel 3.4 Tabel Peserta**

| Field      | Туре    | Keterangan    |
|------------|---------|---------------|
| No_peserta | Int(11) | Nomor peserta |
| Password   | Varchar | Password      |

## 3) Tabel soal

Tabel soal merupakan tabel untuk menyimpan soal-soal ujian. Field dari tabel ini seperti pada tabel 3.5

Nama tabel : Soal

PrimaryKey: idsoal

**Tabel 3.5 Tabel Soal** 

| Field   | Туре     | Keterangan |
|---------|----------|------------|
| Id_soal | Int(11)  | Id soal    |
| Soal    | Longtext | Soal       |
| pilA    | Text     | Pilihan A  |
| pilB    | Text     | Pilihan B  |
| pilC    | Text     | Pilihan C  |
| pilD    | Text     | Pilihan D  |
| Jawaban | Char     | jawaban    |

## 4) Tabel hasil

Tabel jawaban merupakan tabel untuk menyimpan jawaban dari soal ujian. Field dari tabel ini seperti pada tabel 3.6

Nama tabel : jawaban

forignKey: idSoal

| Fabel | 3.6 | Tabel | hasi |
|-------|-----|-------|------|
| Fabel | 3.6 | Tabel | hasi |

| Field      | Туре        | Keterangan       |
|------------|-------------|------------------|
| Id_soal    | Int(11)     | Id soal          |
| No_peserta | Int(11)     | Nomor peserta    |
| Jml_Benar  | Int(11)     | Jumlah benar     |
| Nilai      | Int(11)     | Nilai            |
| keterangan | Varchar(10) | Keterangan lulus |

## 5) Tabel Data Peserta

Tabel data Pesertamerupakan tabel untuk menyimpan datapeserta. Field dari tabel ini seperti pada tabel 3.7

Nama tabel :data peserta

PrimaryKey:No\_peserta

| Field           | Туре        | Keterangan          |
|-----------------|-------------|---------------------|
| No_peserta      | Int(11)     | Nomor peserta       |
| namaPeserta     | Varchar     | Nama Peserta        |
| Pilihan 1       | Varchar     | Pilihan jurusan 1   |
| Pilihan 2       | Varchar     | Pilihan jurusan 2   |
| Pilihan 3       | Varchar     | Pilihan jurusan 3   |
| Alamat          | Longtext    | Alamat peserta      |
| Jenis kelamin   | Enum(L/P)   | Jenis Kelamin       |
| Asal sekolah    | Varchar(70) | Asal sekolah        |
| Kewarganegaraan | Varchar(70) | kewarganegaraan     |
| Nama Ayah       | Varchar(20) | Nama Ayah           |
| Nama Ibu        | Varchar(20) | Nama ibu            |
| Pekerjaan Ayah  | Varchar(40) | Pekerjaan Orang tua |
| Pekerjaan Ibu   | Varchar(40) | Pekerjaan orang tua |
| Pendidikan Ayah | Varchar(40) | Pendidikan orangtua |
| Alamat ortu     | Text        | Alamat orang tua    |
| Tlp             | Int(11)     | Nomor telepon       |

 Tabel 3.7 Tabel Data Peserta

# 6) Tabel panduan

Tabel panduan merupakan tabel untuk menyimpan panduan tentang ujian. Field dari tabel ini seperti pada tabel 3.8 Nama tabel : panduan PrimaryKey: idpanduan

| Tabel 3.8 Tabel Pandual |
|-------------------------|
|-------------------------|

| Field     | Туре     | Keterangan  |
|-----------|----------|-------------|
| Idpanduan | Int(11)  | Id panduan  |
| Isi       | Longtext | Isi panduan |

## 7) Tabel kelulusan

Tabel lulus merupakan tabel untuk menyimpan hasil kelulusan tes ujian *online*. Field dari tabel ini seperti pada tabel 3.9 Nama tabel : lulus PrimaryKey: idlulus

Tabel 3.9 Tabel kelulusan

| Field         | Туре    | Keterangan                   |
|---------------|---------|------------------------------|
| nama_peserta  | Varchar | Nama peserta                 |
| Tanggal ujian | Varchar | Tanggal pelaksanaan<br>ujian |
| Nilai         | Int(11) | Nilai ujian                  |
| Jurusan       | Varchar | jurusan                      |

## 8) Tabel waktu

Tabel waktu merupakan tabel untuk menyimpan waktu ujian. Field dari tabel ini seperti pada tabel 3.10

Nama tabel : waktu

PrimaryKey: idwaktu

Tabel 3.10 Tabel Waktu

| Field   | Туре        | Keterangan  |
|---------|-------------|-------------|
| Idwaktu | Smalling(6) | Id waktu    |
| Waktu   | Int(11)     | Waktu ujian |

## 9) Tabel Pimpinan

Tabel leader merupakan tabel untuk pimpinan apabila ingin mengetahui jumlah hasil kelulusan. Field dari tabel ini seperti pada tabel 3.11

Nama tabel : leader

PrimaryKey: Idpimpinan

| Tabel 3 | 3.11 | Tabel | Pim | pinan |
|---------|------|-------|-----|-------|
|---------|------|-------|-----|-------|

| Field      | Туре         | Keterangan |
|------------|--------------|------------|
| Idpimpinan | Int(11)      | Id leader  |
| Username   | Varchar(50)  | Username   |
| Password   | Varchar (50) | Password   |

## 10) Tabel Jurusan

Tabel leader merupakan tabel untuk pimpinan apabila ingin mengetahui jumlah hasil kelulusan. Field dari tabel ini seperti pada tabel 3.12

Nama tabel : prodi

Primary key: Kode jurusan

**Tabel 3.12 Tabel Jurusan** 

| Field         | Туре    | Keterangan    |
|---------------|---------|---------------|
| Kode jurusan  | Int(11) | Id peserta    |
| Nama jurusan  | Int(11) | Kode jurusan  |
| Nilai minimum | Int(11) | Nilai minimal |

## c) Perancangan Interface

Desain *intervace* yang akan dibangun yaitu sistem ujian *online* mandiri pada UIN raden fatah palembang. Rancang bangun dari interface tersebut dapat kita lihat pada halaman yang telah di desain dibawah ini

## 1) Rancangan halaman home

Pada halaman home ini akan menampilkan menu-menu yang dapat diakses oleh user seperti pada gambar 3.10

| LOGO UIN                              | HEADER         |                                              |  |  |
|---------------------------------------|----------------|----------------------------------------------|--|--|
| Beranda   Profil                      |                |                                              |  |  |
| Form<br>username<br>password<br>login | Login<br>Reset |                                              |  |  |
| Main<br>Home<br>Panduan<br>Kalende    | Menu<br>r 2015 | Berisi tentang aplikasi ujian online mandiri |  |  |
| FOOTER                                |                |                                              |  |  |

Gambar 3.10 Rancangan halaman Utama Ujian Mandiri

## 2) Rancangan halaman menu admin

Halaman ini merupakan menu admin setelah login yang diakses dengan cara melakukan login sebagai admin, jika login berhasil maka akan menampilkan menu-menu admin seperti pada gambar 3.11

| LOGO UIN HEADER |                   |                                                                       |        |
|-----------------|-------------------|-----------------------------------------------------------------------|--------|
| home   kelo     | ola pano          | luan   kelola soal  kelolapeserta   keluar   profil   hasil tes ujian | logout |
|                 |                   |                                                                       |        |
|                 | EDIT HOME WEBSITE |                                                                       |        |
|                 |                   | Berisi Tentang Halaman Web Admin                                      |        |
|                 |                   |                                                                       |        |
| FOOTER          |                   |                                                                       |        |

Gambar 3.11 Rancangan halaman menu admin

Gambar diatas akan tampil ketika admin telah melakukan login sebagai admin yang terdiri dari username dan password. Contoh login admin seperti gambar 3.12

| LOGIN ADMIN |       |  |  |  |
|-------------|-------|--|--|--|
| USERNAME    |       |  |  |  |
| PASSWORD    |       |  |  |  |
| LOGIN       | RESET |  |  |  |

Gambar 3.12 Rancangan halaman login admin

## 3) Rancangan halaman Menu Pimpinan

Halaman ini merupakan halaman yang diakses dengan cara melakukan login sebagai pimpinan, digunakan untuk melihat hasil akhir dan jumlah peserta yang lulus. maka akan tampil seperti pada gambar 3.13

| LOGO UIN          | HEADER                            |  |  |  |  |
|-------------------|-----------------------------------|--|--|--|--|
| beranda   data ke | beranda   data kelulusan   logout |  |  |  |  |
| HALAMAN UTAMA     |                                   |  |  |  |  |
|                   | FOOTER                            |  |  |  |  |

Gambar 3.13 Rancangan halaman menu Pimpinan

Dari gambar diatas akan tampil ketika pimpinan telah melakukan login sebagai user pimpinan yang terdiri dari username dan password. Contoh login pimpinan seperti gambar 3.14

|          | LOGIN |
|----------|-------|
| USERNAME |       |
| PASSWORD |       |
| LOGIN    | RESET |

Gambar 3.14 Rancangan halaman login pimpinan

# 4) Rancangan halaman kelola Soal

Halaman ini merupakan halaman kelola soal yang diakses dengan cara melakukan login sebagai admin, digunakan untuk mengedit menambah menghapus soal ujian maka akan tampil seperti pada gambar 3.15

| LOGO          | LOGO UIN HEADER                      |                      |                   |                      |                 |  |  |
|---------------|--------------------------------------|----------------------|-------------------|----------------------|-----------------|--|--|
| <u>Home</u> k | Kelola Soal Pengat                   | uran Tes Ujian Pandu | an Daftar User Pr | ofil Jurusan Hasil T | es Ujian Logout |  |  |
| Tan           | Tambah Soal Masukkan Pertanyaan Cari |                      |                   |                      |                 |  |  |
| No            | Pertanyaan                           | Status               | Aksi              | View                 | status          |  |  |
| 1             | Bagaimana                            | ? Y                  | Edit              | Lihat                | Aktif           |  |  |
| 2             | Apakah?                              | Y                    | Edit              | Lihat                | Aktif           |  |  |
| 3             | Sebutkan!                            | Y                    | Edit              | Lihat                | Aktif           |  |  |
| 4             | Pilih salah s                        | satu! Y              | Edit              | Lihat                | Aktif           |  |  |
| 5             |                                      | N                    | Edit              | Lihat                | Nonaktif        |  |  |
| 6             |                                      | N                    | Edit              | Lihat                | Nonaktif        |  |  |
| 7             |                                      | N                    | Edit              | Lihat                | Nonaktif        |  |  |
| Perbarui      |                                      |                      |                   |                      |                 |  |  |
| FOOTER        |                                      |                      |                   |                      |                 |  |  |

| Gambar 3.15 Rancangan | halaman | kelola | soal |
|-----------------------|---------|--------|------|
|-----------------------|---------|--------|------|

# 5) Rancangan halaman tambah Soal

Halaman ini merupakan halaman tambah soal yang diakses dengan cara melakukan login sebagai admin. Admin dapat melihat ketika mengklik tambah soal seperti pada gambar 3.15, maka akan tampil seperti pada gambar 3.16

| LOGO UIN            | HEADER             |                                                                  |  |  |  |
|---------------------|--------------------|------------------------------------------------------------------|--|--|--|
| Home Kelola Soal Pe | ngaturan Tes Ujiar | <u>Panduan Daftar User Profil Jurusan Hasil Tes Ujian Logout</u> |  |  |  |
| Tambah Soal         |                    |                                                                  |  |  |  |
| Pertanyaan          | :                  |                                                                  |  |  |  |
| Gambar              | : browse           | No file selected                                                 |  |  |  |
|                     | Tipe gamb          | bar harus berupa jpg dan ukuran lebar max 400                    |  |  |  |
|                     |                    | px                                                               |  |  |  |
| Jawaban A           | :                  |                                                                  |  |  |  |
| Jawaban B           | :                  |                                                                  |  |  |  |
| Jawaban C           | :                  |                                                                  |  |  |  |
| Jawaban D           | :                  |                                                                  |  |  |  |
| Kunci Jawabar       | n :                |                                                                  |  |  |  |
| Simpan Batal        | Simpan Batal       |                                                                  |  |  |  |
|                     | FOOTER             |                                                                  |  |  |  |

Gambar 3.16 Tambah Soal

# 6) Rancang halaman Pengaturan Tes Ujian

Halaman ini merupakan halaman kelola panduan yang diakses dengan cara melakukan login sebagai admin, digunakan untuk mengedit menambah menghapus panduan pelaksanan ujian *online* mandiri, maka akan tampil seperti pada gambar 3.17

| LOGO UIN            | HEADER                                                                                          |  |  |  |  |  |  |  |
|---------------------|-------------------------------------------------------------------------------------------------|--|--|--|--|--|--|--|
| Home Kelola Soal Pe | Home Kelola Soal Pengaturan Tes Ujian Panduan Daftar User Profil Jurusan Hasil Tes Ujian Logout |  |  |  |  |  |  |  |
|                     | Pengaturan Tes                                                                                  |  |  |  |  |  |  |  |
| Waktu               | :                                                                                               |  |  |  |  |  |  |  |
| Nila Minimum        | n :                                                                                             |  |  |  |  |  |  |  |
| Peraturan           | Area edit peraturan Ujian                                                                       |  |  |  |  |  |  |  |
|                     | Halaman kolom edit                                                                              |  |  |  |  |  |  |  |
| PERBARUI            | PERBARUI                                                                                        |  |  |  |  |  |  |  |
|                     | FOOTER                                                                                          |  |  |  |  |  |  |  |

Gambar 3.17 Rancangan halaman kelola panduan

# 7) Rancangan halaman Panduan

Halaman ini merupakan halaman waktu pengerjaan ujian untuk mengetahui batas waktu pengerjaan dan soal ujian yang sudah dijawab. maka akan tampil seperti pada gambar 3.18

| LOGO UIN           | HEADER                                                                        |  |  |  |  |  |
|--------------------|-------------------------------------------------------------------------------|--|--|--|--|--|
| Home Kelola Soal P | engaturan Tes Ujian Panduan Daftar User Profil Jurusan Hasil Tes Ujian Logout |  |  |  |  |  |
|                    | Area Edit peraturan                                                           |  |  |  |  |  |
|                    | Kolom Edit                                                                    |  |  |  |  |  |
| <u>I LINDANUI</u>  | <u>FERDARUI</u>                                                               |  |  |  |  |  |
| FOOTER             |                                                                               |  |  |  |  |  |

Gambar 3.18 Rancangan halaman panduan

Halaman ini merupakan halaman daftar user peserta. Seperti yang terlihat pada gambar 3.19

| LOG         | SO UIN                 |            | HEADER                |                         |                    |                    |                     |             |
|-------------|------------------------|------------|-----------------------|-------------------------|--------------------|--------------------|---------------------|-------------|
| <u>Home</u> | <u>Kelola Soal Per</u> | ngaturan T | <u>es Ujian Pandu</u> | an <u>Daftar User I</u> | <u>Profil Juru</u> | <u>san Hasil 1</u> | <u>Tes Ujian Lo</u> | <u>gout</u> |
|             |                        |            | Da                    | aftar user              |                    |                    |                     |             |
| No          | Username               | Nama       | Password              | Ienis                   | Aktif              | I ihat             | Aksi                | status      |
| 110         | Osername               | Ivaina     | 1 455 0010            | kelamin                 | 7 18(11            | Linat              | 7 (15)              | status      |
| 1           | 101                    | Eka        | 122                   | PR                      | Y                  | view               | Hapus               | aktif       |
| 2           | 102                    | Doni       | 123                   | LK                      | Y                  | View               | Hapus               | Aktif       |
| 3           | 103                    | Likah      | 124                   | PR                      | Y                  | View               | Hapus               | Aktif       |
| 4           | 104                    | andre      | 125                   | LK                      | У                  | view               | Hapus               | aktif       |
|             |                        |            |                       |                         |                    |                    |                     |             |
|             |                        |            |                       |                         |                    |                    |                     |             |
|             |                        |            | F                     | FOOTER                  |                    |                    |                     |             |

Gambar 3.19 Rancangan halaman daftar user

# 9) Rancangan halaman Edit Profil

Halaman ini merupakan halaman profil UIN raden Fatah Palembang yang dapat di update oleh Admin. Maka akan terlihat seperti pada gambar 3.20

| LOGO UIN                            | HEADER                                                                          |  |  |  |
|-------------------------------------|---------------------------------------------------------------------------------|--|--|--|
| Home Kelola Soal Pengat             | uran Tes Ujian <u>Panduan Daftar User Profil Jurusan Hasil Tes Ujian Logout</u> |  |  |  |
|                                     | Edit Profil Website                                                             |  |  |  |
| Logo UIN                            |                                                                                 |  |  |  |
|                                     | Area edit Profil                                                                |  |  |  |
| Area edit Profil         Kolom Edit |                                                                                 |  |  |  |
|                                     | FOOTER                                                                          |  |  |  |

Gambar 3.20 Rancangan halaman Edit Profil

# 10) Rancangan halaman Jurusan

Halaman ini merupakan halaman kelola jurusan oleh admin. Admin dapat menambah, edit jurusan dan nilai minimum jurusan. Seperti yang terlihat pada gambar 3.21

| LOGO UIN       HEADER         Home       Kelola Soal Pengaturan Tes Ujian Panduan Daftar User Profil Jurusan Hasil Tes Ujian Logout |                 |       |             |  |  |
|----------------------------------------------------------------------------------------------------|-----------------|-------|-------------|--|--|
|                                                                                                    |                 |       |             |  |  |
| an                                                                                                    | Data Jurusan    |       |             |  |  |
| usan                                                                                                    | <u>Nila Min</u> |       | <u>Aksi</u> |  |  |
| •••                                                                                                    | •••••           | Edit  | Hapus       |  |  |
| •••                                                                                                    | •••••           | Edit  | Hapus       |  |  |
| •••                                                                                                    | •••••           | Edit  | Hapus       |  |  |
| •••                                                                                                    | •••••           | Edit  | Hapus       |  |  |
| •••                                                                                                    | ·····           | Edit  | Hapus       |  |  |
|                                                                                                    |                 |       |             |  |  |
| Halaman:                                                                                                    |                 |       |             |  |  |
| Total Data :                                                                                                    |                 |       |             |  |  |
| FOOTER                                                                                                    |                 |       |             |  |  |
|                                                                                                    | an<br>usan<br>  | HEADE | HEADER      |  |  |

Gambar 3.21 Rancangan halaman Jurusan

# 11) Rancangan halaman Hasil Tes Ujian

Halaman ini merupakan halaman hasil nilai ujian dan keterangan lulus atau tidak. Admin dapat melakukan aksi edit jurusan dan hapus. Seperti yang terlihat pada gambar 3.22

| LOGO UIN HEADER                    |       |           |       |                   |           |                                                |            |               |
|------------------------------------|-------|-----------|-------|-------------------|-----------|------------------------------------------------|------------|---------------|
|                                    |       | rengaturu |       | <u>r anddan b</u> |           | <u>Juru</u> Juru Juru Juru Juru Juru Juru Juru |            | <u>2050ut</u> |
|                                    |       |           |       | Data Ha           | sil Ujian |                                                |            |               |
| No                                 | Nama  | Benar     | Salah | Kosong            | Tanggal   | Score                                          | Keterangan | jurusan       |
| 1                                  | Andi  | -         | -     | -                 | -         | -                                              | -          | -             |
| 2                                  | Likah | -         | -     | -                 | -         | -                                              | -          | -             |
| 3                                  | Andre | -         | -     | -                 | -         | -                                              | -          | -             |
| Halaman :<br>Total Data :<br>Print |       |           |       |                   |           |                                                |            |               |
| FOOTER                             |       |           |       |                   |           |                                                |            |               |

Gambar 3.22 Rancangan halaman Hasil Ujian

# 12) Rancangan Halaman Peserta

Halaman ini merupakan halaman utama peserta setelah login. Seperti yang terlihat pada gambar 3.23

| LOGO UIN                |                                 | HEADER       |
|-------------------------|---------------------------------|--------------|
| Home Profil Mul         | ai Ujian Hasil Ujian L<br>Login | ogout        |
| Main<br>Home<br>Panduan | Menu                            | HOME WEBSITE |
| Kalende                 | er 2015                         |              |
|                         |                                 | FOOTER       |

Gambar 3.23 Rancangan halaman peserta

# 13) Rancangan halaman Mulai Ujian

Halaman ini merupakan halaman soal ujian oleh peserta. Soal ujian terdiri dari pilihan ganda saja, setelah selesai memilih jawaban maka langsung klik jawab. Seperti yang terlihat pada gambar 3.24

| LOGO UIN              | HEADER                     |                              |  |  |  |
|-----------------------|----------------------------|------------------------------|--|--|--|
| Home Profil Mu        | ulai Ujian Hasil Ujian Loj | gout                         |  |  |  |
| 1 Program yan         | ng berisi perinta-perintah | n / perangkat lunak disebut? |  |  |  |
| A. <sup>•</sup> Penti | um C. <sup>C</sup>         | Hardware                     |  |  |  |
| B. <sup>O</sup> Brain | ware D. <sup>C</sup>       | software                     |  |  |  |
| 2 Berikut meru        | upakan elemen-elemen s     | sistem komputer kecuali?     |  |  |  |
| A. C Firew            | vare C. <sup>©</sup>       | Software                     |  |  |  |
| B. <sup>O</sup> Brain | ware D. <sup>C</sup>       | Hadware                      |  |  |  |
| 3 Jaringan dar        | i elemen-elemen yang sa    | aling berhubungan adalah ?   |  |  |  |
| A. <sup>O</sup> penti | um C. <sup>C</sup>         | system                       |  |  |  |
| B. C instal           | D. <sup>©</sup>            | data                         |  |  |  |
|                       |                            |                              |  |  |  |
|                       |                            | -                            |  |  |  |
| Jawab                 |                            |                              |  |  |  |
|                       | FOO                        | ΓER                          |  |  |  |

Gambar 3.24 Rancangan halaman Mulai Ujian

# 14) Rancangan halaman Hasil Ujian

Halaman ini merupakan halaman hasil nilai ujian dan keterangan lulus atau tidak. Seperti yang terlihat pada gambar 3.25

| LOGO UIN               | HEADER                                            |  |  |  |  |  |
|------------------------|---------------------------------------------------|--|--|--|--|--|
| <u>Home Profil Mul</u> | <u>Home Profil Mulai Ujian Hasil Ujian Logout</u> |  |  |  |  |  |
|                        | Hasil Ujian Anda                                  |  |  |  |  |  |
| Jawaban Sala           | l :                                               |  |  |  |  |  |
| Jawaban Ben            | r :                                               |  |  |  |  |  |
| Jawaban Kos            | ng :                                              |  |  |  |  |  |
| Nilai Anda             | ı :                                               |  |  |  |  |  |
| Keterangan             | :                                                 |  |  |  |  |  |
| FOOTER                 |                                                   |  |  |  |  |  |
|                        |                                                   |  |  |  |  |  |
|                        |                                                   |  |  |  |  |  |

Gambar 3.25 Rancangan halaman Hasil Ujian